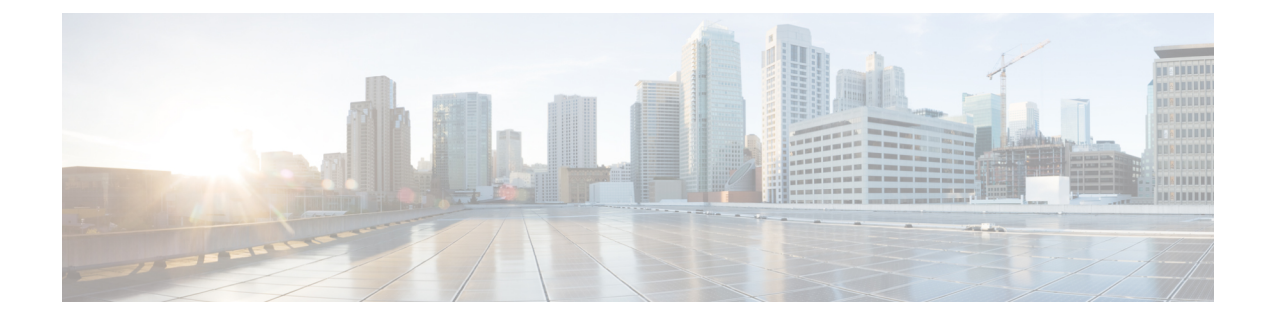

# **Create and Manage Identity Policies**

The following topics discuss how to create and manage identity rules and identity policies:

- About Identity Policies, on page 1
- License Requirements for Identity Policies, on page 2
- Requirements and Prerequisites for Identity Policies, on page 2
- Create an Identity Rule, on page 3
- Create an Identity Policy, on page 6
- Manage an Identity Rule, on page 7
- Manage an Identity Policy, on page 8

## **About Identity Policies**

Identity policies contain identity rules. Identity rules associate sets of traffic with a realm and an authentication method: passive authentication, active authentication, or no authentication.

With the exception noted in the following paragraphs, you must configure realms and authentication methods you plan to use before you can invoke them in your identity rules:

- You configure realms outside of your identity policy, at **System** > **Integration** > **Realms**. For more information, see Create a Realm.
- You configure ISE/ISE-PIC, a passive authentication identity source, at **System** > **Integration** > **Identity Sources**. For more information, see Configure ISE/ISE-PIC for User Control.
- You configure the TS Agent, a passive authentication identity source, outside the Firepower System. For more information, see the *Cisco Terminal Services (TS) Agent Guide*.
- You configure captive portal, an active authentication identity source, within the identity policy. For more information, see How to Configure the Captive Portal for User Control.
- You configure Remote Access VPN, an active authentication identity source, in Remote Access VPN policies. For more information, see Remote Access VPN Authentication.

After you add multiple identity rules to a single identity policy, order the rules. The system matches traffic to rules in top-down order by ascending rule number. The first rule that traffic matches is the rule that handles the traffic.

After you configure one or more identity policies, you must associate one identity policy with your access control policy. When traffic on your network matches the conditions in your identity rule, the system associates the traffic with the specified realm and authenticates the users in the traffic using the specified identity source.

If you do not configure an identity policy, the system does not perform user authentication.

### Exception to creating an identity policy

An identity policy is not required if all of the following are true:

- You use the ISE/ISE-PIC identity source.
- You do not use users or groups in access control policies.
- You use Security Group Tags (SGT) in access control policies. For more information, see ISE SGT vs Custom SGT Rule Conditions.

Video VouTube video on creating an identity policy and rule.

### **Related Topics**

How to Set Up an Identity Policy

## **License Requirements for Identity Policies**

**FTD License** 

Any

**Classic License** 

Control

## **Requirements and Prerequisites for Identity Policies**

**Model Support** 

Any.

### **Supported Domains**

Any

### **User Roles**

- Admin
- Access Admin
- Network Admin

## **Create an Identity Rule**

For details about configuration options for identity rules, see Identity Rule Fields, on page 4.

### Before you begin

You must create and enable a realm or realm sequence.

- Create a realm as discussed in Create a Realm.
- (Optional.) Create a realm sequence as discussed in Create a Realm Sequence.
- Create a directory as discussed in Configure a Realm Directory.
- Download users and groups and enable the realm as discussed in Download Users and Groups.

### Procedure

| Step 1<br>Step 2 | If you haven't done so already, log in to the Firepower Management Center.<br>Click <b>Policies</b> > <b>Access Control</b> > <b>Identity</b> .                                                                                                    |
|------------------|----------------------------------------------------------------------------------------------------|
| Step 3           | Click Edit (                                                                                                    |
|                  | If <b>View</b> ( $\bullet$ ) appears instead, the configuration belongs to an ancestor domain, or you do not have permission to modify the configuration.                                                                                                    |
| Step 4           | Click Add Rule.                                                                                                    |
| Step 5           | Enter a <b>Name</b> .                                                                                                    |
| Step 6           | Specify whether the rule is <b>Enabled</b> .                                                                                                    |
| Step 7           | To add the rule to an existing category, indicate where you want to <b>Insert</b> the rule. To add a new category, click <b>Add Category</b> .                                                                                                    |
| Step 8           | Choose a rule <b>Action</b> from the list.                                                                                                    |
| Step 9           | Click Realms & Settings.                                                                                                    |
| Step 10          | Choose a realm or realm sequence for the identity rule from the <b>Realms</b> list. You must associate a realm or realm sequence with every identity rule.                                                                                                    |
|                  | The only exception to the realm requirement is implementing user control using only the ISE SGT attribute tag. In this case, you do not need to configure a realm or realm sequence for the ISE server. ISE SGT attribute conditions can be configured in policies with or without an associated identity policy.                                                                                                |
| Step 11          | If you're configuring captive portal, see How to Configure the Captive Portal for User Control.                                                                                                    |
| Step 12          | (Optional) To add conditions to the identity rule, see Rule Condition Types.                                                                                                    |
| Step 13          | Click Add.                                                                                                    |
| Step 14          | In the policy editor, set the rule position. Click and drag or use the right-click menu to cut and paste. Rules are numbered starting at 1. The system matches traffic to rules in top-down order by ascending rule number. The first rule that traffic matches is the rule that handles that traffic. Proper rule order reduces the resources required to process network traffic and prevents rule preemption. |

Step 15 Click Save.

## **Identity Rule Fields**

Use the following fields to configure identity rules.

### Enabled

Choosing this option enables the identity rule in the identity policy. Deselecting this option disables the identity rule.

### Action

Specify the type of authentication you want to perform on the users in the specified realm: **Passive Authentication** (default), **Active Authentication**, or **No Authentication**. You must fully configure the authentication method, or *identity source*, before selecting it as the action in an identity rule.

Additionally, if VPN is enabled (configured on at least one managed device), remote access VPN sessions are actively authenticated by VPN. Other sessions use the rule action. This means that, if VPN is enabled, VPN identity determination is performed first for all sessions regardless of the selected action. If a VPN identity is found on the specified realm, this is the identity source used. No additional captive portal active authentication is done, even if selected.

If the VPN identity source is not found, the process continues according to the specified action. You cannot restrict the identity policy to VPN authentication only because if the VPN identity is not found, the rule is applied according to the selected action.

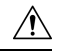

Caution

Adding the first or removing the last active authentication rule when SSL decryption is disabled (that is, when the access control policy does not include an SSL policy) restarts the Snort process when you deploy configuration changes, temporarily interrupting traffic inspection. Whether traffic drops during this interruption or passes without further inspection depends on how the target device handles traffic. See Snort<sup>®</sup> Restart Traffic Behavior for more information.

Note that an active authentication rule has either an Active Authentication rule action, or a Passive Authentication rule action with Use active authentication if passive or VPN identity cannot be established selected.

For information about which passive and active authentication methods are supported in your version of the Firepower System, see About User Identity Sources.

### Realm

The realm or realm sequence containing the users you want to perform the specified **Action** on. You must fully configure a realm or realm sequence before selecting it as the realm in an identity rule.

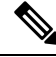

Note

If remote access VPN is enabled and your deployment is using a RADIUS server group for VPN authentication, make sure you specify the realm associated with this RADIUS server group.

Note If you select Kerberos (or HTTP Negotiate, if you want Kerberos as an option) as the Authentication Protocol for the identity rule, the Realm you select must be configured with an AD Join Username and AD Join Password to perform Kerberos captive portal active authentication.

### Use active authentication if passive or VPN identity cannot be established

Selecting this option authenticates users using captive portal active authentication if a passive or a VPN authentication fails to identify them. You must configure captive portal active authentication in your identity policy in order to select this option.

If you disable this option, users that do not have a VPN identity or that passive authentication cannot identify are identified as Unknown.

### Identify as Special Identities/Guest if authentication cannot identify user

Selecting this option allows users who fail captive portal active authentication the specified number of times times to access your network as a guest. These users appear in the Firepower Management Console identified by their username (if their username exists on the AD or LDAP server) or by **Guest** (if their user name is unknown). Their realm is the realm specified in the identity rule. (By default, the number of failed logins is 3.)

This field is displayed only if you configure **Active Authentication** (that is, captive portal authentication) as the rule **Action**.

### **Authentication Protocol**

The method to use to perform captive portal active authentication. The selections vary depending on the type of realm, LDAP or AD:

• Choose **HTTP Basic** if you want to authenticate users using an unencrypted HTTP Basic Authentication (BA) connection. Users log in to the network using their browser's default authentication popup window.

Most web browsers cache the credentials from **HTTP Basic** logins and use the credentials to seamlessly begin a new session after an old session times out.

- Choose NTLM to authenticate users using a NT LAN Manager (NTLM) connection. This selection
  is available only when you select an AD realm. If transparent authentication is configured in a user's
  browser, the user is automatically logged in. If transparent authentication is not configured, users
  log in to the network using their browser's default authentication popup window.
- Choose Kerberos to authenticate users using a Kerberos connection. This selection is available
  only when you select an AD realm for a server with secure LDAP (LDAPS) enabled. If transparent
  authentication is configured in a user's browser, the user is automatically logged in. If transparent
  authentication is not configured, users log in to the network using their browser's default
  authentication popup window.

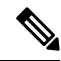

Note The Realm you select must be configured with an AD Join Username and AD Join Password to perform Kerberos captive portal active authentication.

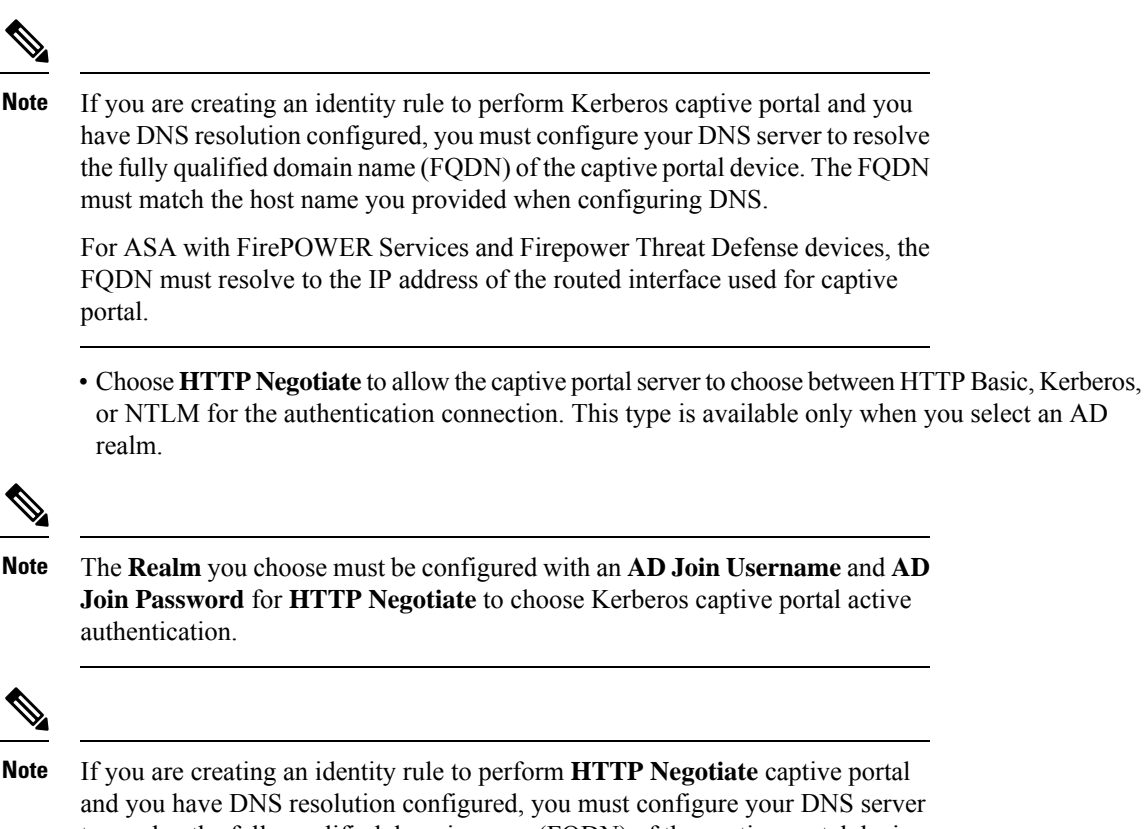

and you have DNS resolution configured, you must configure your DNS server to resolve the fully qualified domain name (FQDN) of the captive portal device. The FQDN of the device you are using for captive portal must match the hostname you provided when configuring DNS.

For ASA with FirePOWER Services devices, the FQDN is the FQDN of the ASA FirePOWER module.

## **Create an Identity Policy**

### Before you begin

An identity policy is required to use users and groups in a realm in access control policies. Create and enable one or more realms as described in Create a Realm.

An identity policy is not required if all of the following are true:

- You use the ISE/ISE-PIC identity source.
- You do not use users or groups in access control policies.
- You use Security Group Tags (SGT) in access control policies. For more information, see ISE SGT vs Custom SGT Rule Conditions.

### Procedure

| Step 1 | Log in to the Firepower Management Center.                                                                                                    |
|--------|----------------------------------------------------------------------------------------------------|
| Step 2 | Click <b>Policies</b> > Access Control > Identity and click New Policy.                                                                                               |
| Step 3 | Enter a Name and, optionally, a Description.                                                                                                    |
| Step 4 | Click Save.                                                                                                    |
| Step 5 | To add a rule to the policy, click Add Rule as described in Create an Identity Rule, on page 3.                                                                       |
| Step 6 | To create a rule category, click Add Category.                                                                                                    |
| Step 7 | To configure captive portal active authentication, click <b>Active Authentication</b> as described in Configure the Captive Portal Part 1: Create an Identity Policy. |
| Step 8 | Click Save to save the identity policy.                                                                                                    |

### What to do next

- Add rules to your identity policy that specify which users to match and other options; see Create an Identity Rule, on page 3.
- Associate the identity policy with an access control policy to allow or block selected users from accessing specified resources; see Associating Other Policies with Access Control.
- Deploy configuration changes to managed devices; see Deploy Configuration Changes.

If you encounter issues, see Troubleshoot User Control.

### **Related Topics**

Configure the Captive Portal Part 1: Create an Identity Policy Captive Portal Fields Troubleshoot User Control

## **Manage an Identity Rule**

### Procedure

| Step 1 | If you haven't already done so, log in to the Firepower Management Center.                                                                                                    |
|--------|----------------------------------------------------------------------------------------------------|
| Step 2 | Click <b>Policies &gt; Access Control &gt; Identity</b> .                                                                                                    |
| Step 3 | Click <b>Edit</b> ( $\checkmark$ ) next to the policy you want to edit. If <b>View</b> ( $\textcircled{O}$ ) appears instead, the configuration belongs to an ancestor domain, or you do not have permission to modify the configuration. |
| Step 4 | To edit an identity rule, click <b>Edit</b> ( $\checkmark$ ) and make changes as described in Create an Identity Policy, on page 6.                                                                                                    |
| Step 5 | To delete an identity rule, click <b>Delete</b> ( $\overline{\bullet}$ ).                                                                                                    |
| Step 6 | To create a rule category, click <b>Add Category</b> and choose the position and the rule.                                                                                                    |

Step 7 Click Save.

### What to do next

• Deploy configuration changes; see Deploy Configuration Changes.

## **Manage an Identity Policy**

In a multidomain deployment, the system displays policies created in the current domain, which you can edit. It also displays policies created in ancestor domains, which you cannot edit. To view and edit policies created in a lower domain, switch to that domain.

### Procedure

| Step 1 | If you haven't done so already, log in to the Firepower Management Center.                                                                                                    |
|--------|----------------------------------------------------------------------------------------------------|
| Step 2 | Click <b>Policies</b> > <b>Access Control</b> > <b>Identity</b> .                                                                                                    |
| Step 3 | To delete a policy, click <b>Delete</b> ( $\overline{\bullet}$ ). If the controls are dimmed, the configuration belongs to an ancestor domain, or you do not have permission to modify the configuration.                                                                                                |
| Step 4 | To edit a policy, click <b>Edit</b> ( $\checkmark$ ) next to the policy and make changes as described in Create an Identity Policy on page 6. If <b>View</b> ( $\bigcirc$ ) appears instead, the configuration belongs to an ancestor domain, or you do not have permission to modify the configuration. |
| Step 5 | To copy a policy, click Copy ( ).                                                                                                    |
| Step 6 | To generate a report for the policy, click <b>Report</b> ( <b>a</b> ) as described in Generating Current Policy Reports.                                                                                                    |
| Step 7 | To compare policies, see Comparing Policies.                                                                                                    |
|        |                                                                                                    |